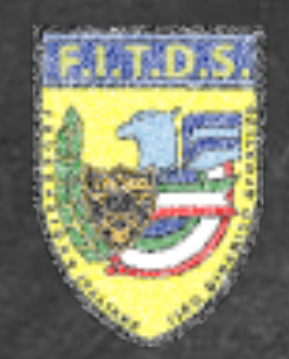

# FEDERAZIONE ITALIANA TIRO DINAMICO SPORTIVO MATCH RESERVATION OFFICIAL WEB SITE

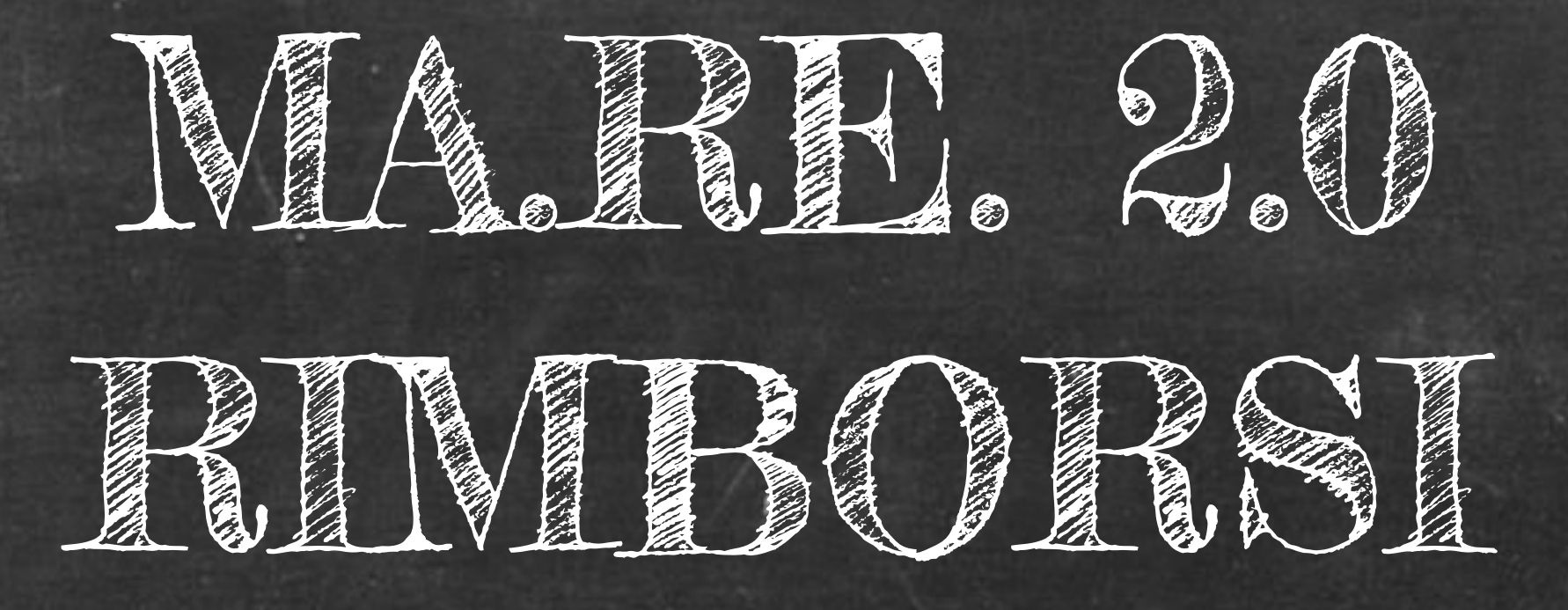

# DIGITAL FORGE VERONA

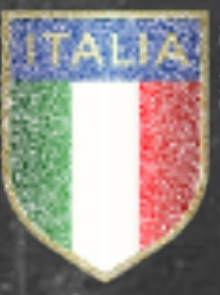

DISCIPLINA SPORTIVA ASSOCIATA RICONOSCIUTA DAL CONT

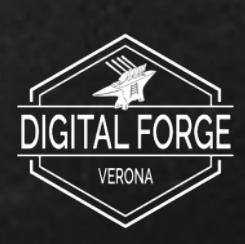

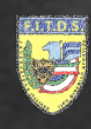

# Manuale funzione **RIMBORSO ISCRIZIONE** sul portale MA.RE. 2.0 (Match Registration)

# Verranno fornite le istruzioni per: Rimborso iscrizione

DIGITAL FORGE VERONA

# INDICE

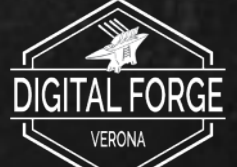

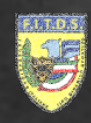

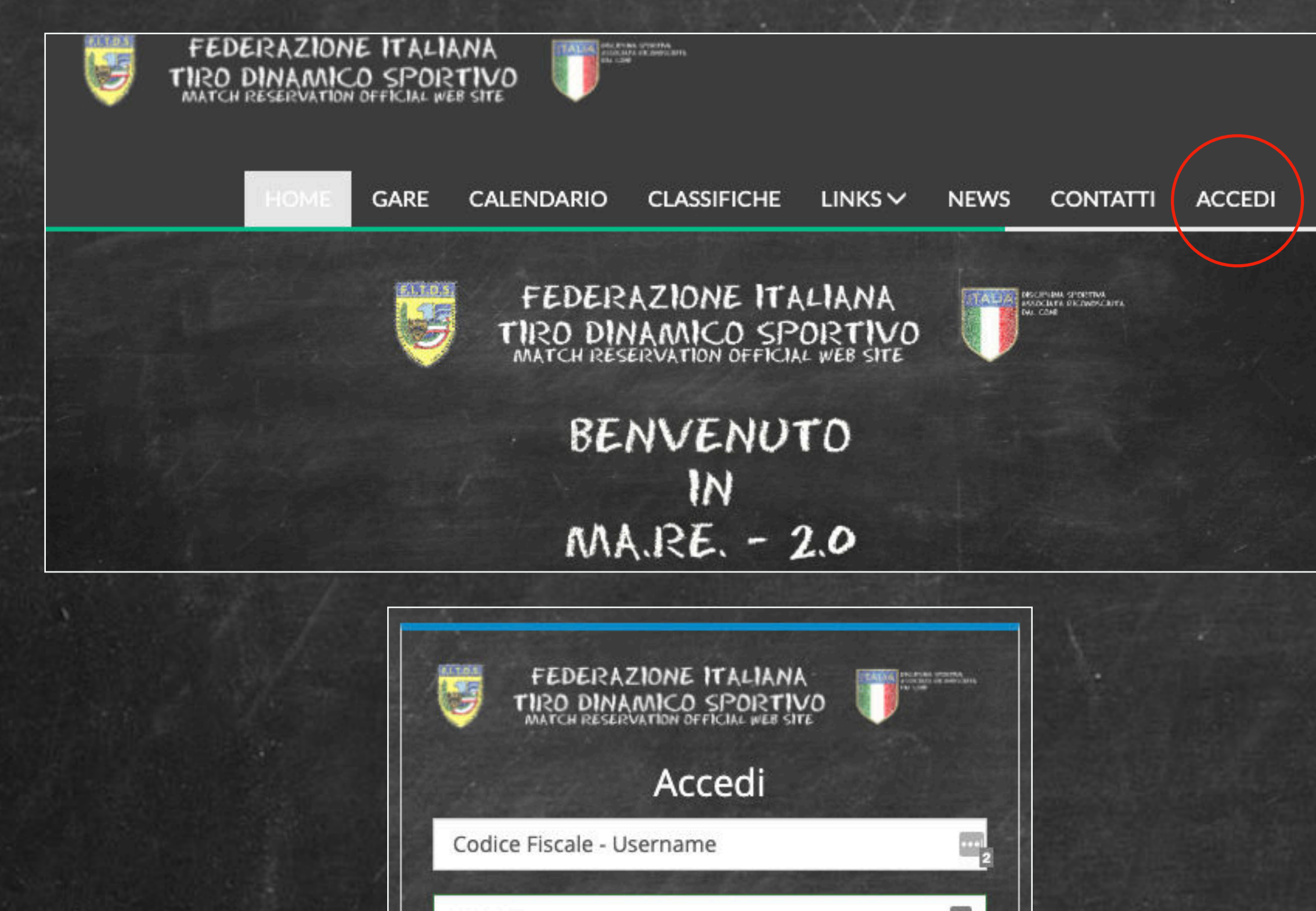

...I 2 \*\*\*\*\*\*\*\* Ricordami Accedi TORNA ALLA HOME PASSWORD DIMENTICATA? Le credenziali di accesso di MA.RE. 2.0 e GES.SO. 2.0 concidono

Per accedere al portale MA.RE. 2.0 è necessario andare alla pagina web:

# mare2.fitds.it

Apparirà la homepage del portale, al quale si può effettuare l'accesso attraverso il pulsante "ACCEDI" posto nel menù superiore.

Apparirà la maschera di login dove è necessario inserire il Codice Fiscale e la password.

Le credenziali sono le stesse usate per il portale GES.SO. 2.0

**DIGITAL FORGE VERONA** 

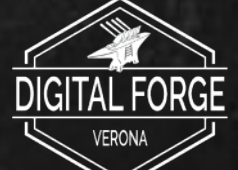

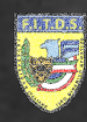

# GARA F.I.T.D.S. Lista Iscrizioni 01/05/2021 01/05/2021 ISCRITTI: 2/256 IN ATTESA: 0 / **GRIGLIA ISCRIZIONI** Handgun Lev. II 1 POSTI TOTALI: 256 1 POSTI DISPONIBILI: 254 I NUMERO STAGE: O | APERTURA: 01/01/2021 10:00 **9** I CHIUSURA: 01/12/2021 10:00 9 I TURNI/GIORNO: 2 3 L GRUPPO/TURNO: 8 I PREZZO: 53.50 € I PERSONE/GRUPPO: 8 1 LISTA ATTESA: Iscrizioni Dettagli A Richiedi rimbors 🕊 Richiesta Spostament 99998 Rossi Mario A.S.D. Shooting Club The New Generation HANDGUN Classic Major 02/05/2020 - Turno 1 - Gruppo 1 € Pagato 53.50€

# Utilizzare le funzioni disponibili

Una volta effettuato il login e selezionata la gara in cui si è precedentemente effettuata l'iscrizione, verrà mostrato il dettaglio di quest'ultima

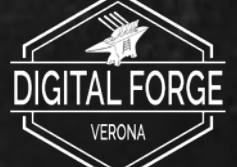

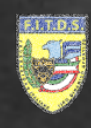

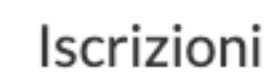

99998 Rossi Mario HANDGUN Classic Major € Pagato

visibile nel dettaglio dell'iscrizione

# Utilizzare le funzioni disponibili

Dettag Richiesta Spostame Richiedi rimbor: A.S.D. Shooting Club The New Generation 02/05/2020 - Turno 1 - Gruppo 1 0.00€

# Se sussistono i requisiti per poter richiedere il rimborso, il pulsante "Richiedi Rimborso" sarà

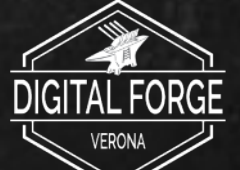

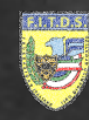

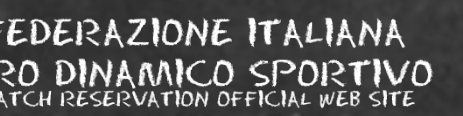

| Richiedi rimborso                                                                                                    |                     |        |
|----------------------------------------------------------------------------------------------------|---------------------|--------|
| Prezzo                                                                                                    | Importo rimborso    |        |
| 53.50€                                                                                                    | 50.00€              |        |
| Attenzione!! Il rimborso comporta la cancellazione dell'iscrizione e la perdita della posizione ottenuta nella griglia di iscrizione della gara<br>Per completare la procedura di rimborso attendere senza abbandonare la pagina<br>Richiedi rimborso Annulla |                     |        |
|                                                                                                    |                     |        |
| Dettagli Iscrizione                                                                                                    |                     |        |
| Gara                                                                                                    | Tiratore            |        |
| Gara F.I.T.D.S.                                                                                                    | 99998 - Rossi Mario |        |
| Classe                                                                                                    | Categoria           | Fascia |
| D                                                                                                    | Lady                | G      |
| Wild Card Assegnata                                                                                                    | Divisione           | PF     |
| No                                                                                                    | HANDGUN Classic     | Major  |
|                                                                                                    |                     |        |

Nella schermata di richiesta di rimborso saranno visibili i dettagli, tra cui l'importo rimborsabile.

Premendo il pulsante "Richiedi Rimborso" la procedura verrà perfezionata. L'accredito avverrà nei termini definiti dalla modalità di pagamento.

Attenzione!! Il rimborso comporta la cancellazione dell'iscrizione e la perdita della posizione ottenuta nella Griglia di Gara

DIGITAL FORGE VERONA

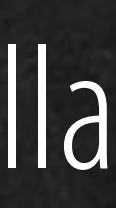

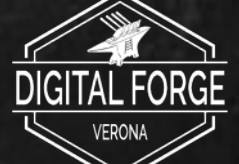